2023.11

WEB サービスをご利用の場合は、システムヘログインすることでお手続きができます

| 初期設定                                                                                                    |                                                                          |
|----------------------------------------------------------------------------------------------------|--------------------------------------------------------------------------|
| <ul> <li>(1)WEB サイトヘアクセスする</li> <li>WEB サイト:<u>https://www3.clubnet.ne.jp/tairyoku/</u></li> <li>※右記QRコードからマイページログインヘリンクできます</li> </ul>   |                                                                          |
| (2)会員番号とパスワードを入力する<br><pc イメージ=""></pc>                                                                                                   | <スマホイメージ>                                                                |
| MY PAGE LOGIN           会見返寻           ごればつード           パズロード           パズロード           パズロード           プログイン           ダ パズワードを忘れた増合はごちら | HY PAGE LOGIN         金貝番号         1日日日日日日日日日日日日日日日日日日日日日日日日日日日日日日日日日日日日 |

※会員番号(9桁)は、会員証裏面をご参照ください

| <ul> <li>(3)初回ログイン時は、パスワード変更の画面が表示され</li> <li>【パスワード初期設定】 西暦生年月日</li> <li>例:2000年1月1日生の場合、「20000101」</li> <li>【変更後のパスワードメモ欄】</li> </ul>                                                                                                    | ます                                                                                                    |
|----------------------------------------------------------------------------------------------------|----------------------------------------------------------------------------------------------------|
| お紙田信正人 良 カラベリの連載会                                                                                                    | 会議制憲法人体カラく以降機協会                                                                                                    |
| ドレットロラードのログットでありが、市はおすバマワードを発見してください、<br>はのログット活動上はの1スワードドでのログット用はおすバマワードを決めしてください、<br>はのログマードはのに、<br>にはいマワードはのに、<br>にしいマワードはのに、<br>にしいマワードはのに、<br>にのののので、<br>にしいマワードはのに、<br>にののののののので、<br>にののののののののので、<br>にののののののののののの | パスワード変更<br>地図にゆう 特または 知 (スウード たのご ゆう う 特は あ が (スウート た の ご ひ う で こ つ づ く う さ む づ か う つ う や ふ つ い つ づ い う つ や ふ カ い こ く か い こ つ や ふ カ い こ く か い こ ひ い う つ や ふ カ い こ く か い い こ い い い い い い い い い い い い い い い い |

2023.11

## (4)マイページのホーム画面 お知らせで施設からのお知らせや登録している教室をご覧いただけます。 メニューから各種手続きをすることができます。

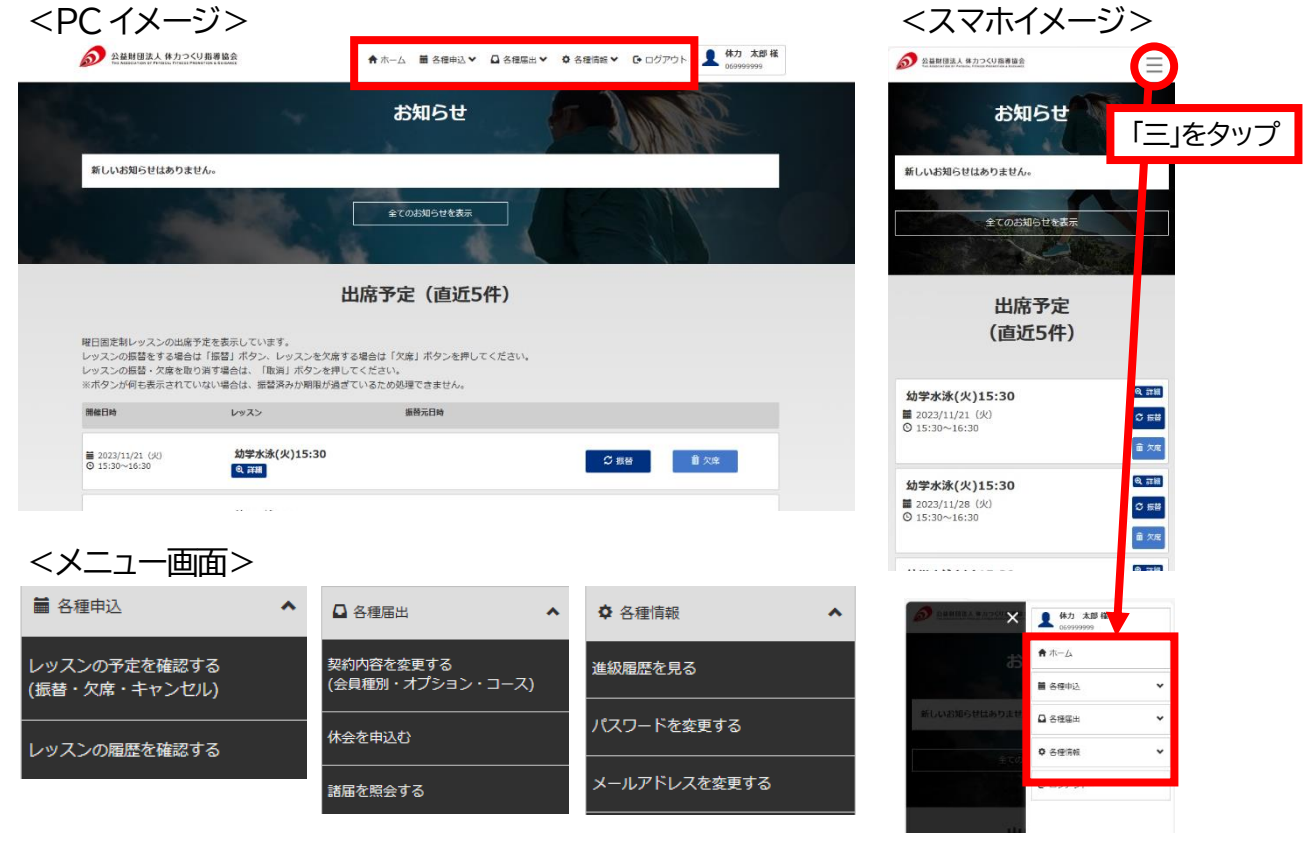

## メニュー1:各種申込

| レッスンの予約を確認する     | 教室の振替・欠席の手続き、振替・欠席のキャン  |
|------------------|-------------------------|
| (振替・欠席・キャンセル)    | セルをおこなうことができます          |
| レッスンの履歴を確認する     | 教室の出欠状況を閲覧することができます     |
| メニュー2:各種届出       |                         |
| 契約内容を変更する        | 会員種別やコース(教室の曜日・時間帯・回数)を |
| (会員種別・オプション・コース) | 変更することができます             |
| 休会を申込む           | 休会手続きをおこなうことができます       |
| 諸届を照会する          | メニュー2 でおこなった届出の状況を閲覧する  |
|                  | ことができます                 |

## メニュー3:各種情報

| 進級履歴を見る      | 幼児学童対象教室の現在級、最近の結果、進級<br>履歴一覧を閲覧することができます<br>※2024 年 4 月公開予定 |
|--------------|--------------------------------------------------------------|
| パスワードを変更する   | ログイン時のパスワードを変更することができ<br>ます                                  |
| メールアドレスを変更する | メールアドレスを登録することができます                                          |